# Invoice**One**®

Buscar CFDIPremiumOne

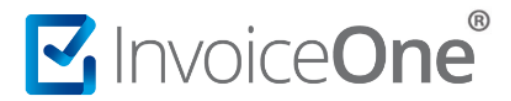

### Localiza tu CFDI

Los CFDI que emites o generas desde **PremiumOne** se encuentran almacenados **hasta por un año**, y podrás localizarlos de una manera muy sencilla.

#### ¿Dónde se encuentran?

Podrás consultarlos en el catálogo **Buscar CFDI** que se encuentra en el panel principal. Al ingresar encontrarás la ventana que te permitirá realizar una búsqueda detallada.

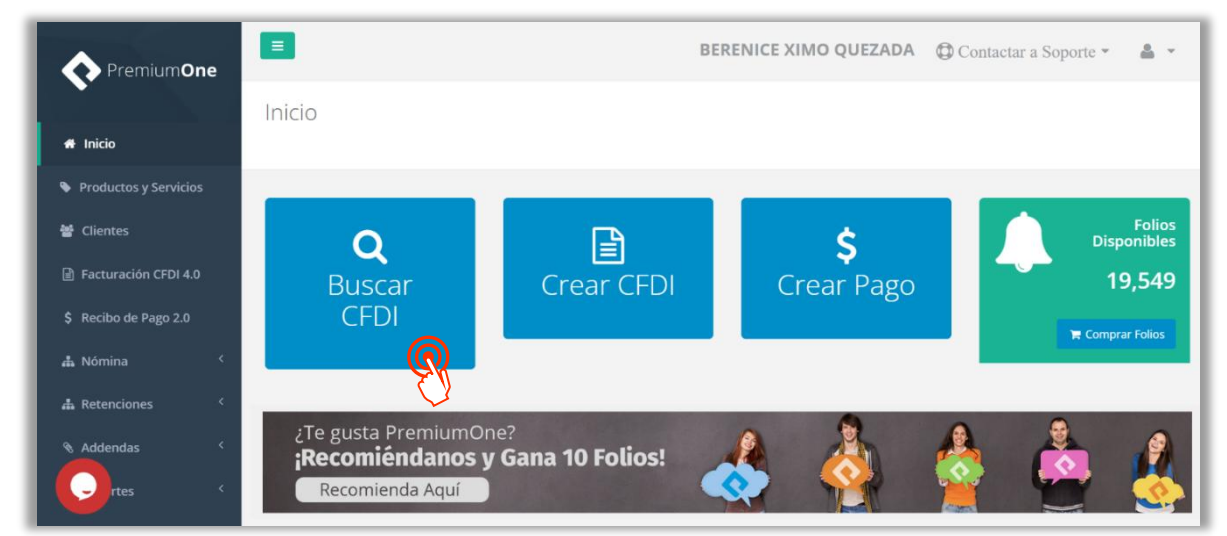

En la primera sección, encontrarás filtros para localizar tus comprobantes. Presiona sobre el campo **Clientes** para seleccionar el nombre del cliente receptor del CFDI que necesitas localizar. O bien, si requieres una búsqueda global omite esta selección.

Puedes indicar algún rango de folios o fechas específicas para obtener todos los CFDI generados en un periodo determinado.

| Clientes                             | Folio Inicial | Folio Final         | Fecha Inicial | Fecha Final |      |
|--------------------------------------|---------------|---------------------|---------------|-------------|------|
| XAXX010101000 - Consultores Especial | 1             | 3                   | 2017-12-01    | 2017-12-01  |      |
| $\sim$                               | 1             | ✔ Filtros Avanzados | 2°)           |             | U.S. |
|                                      |               |                     |               |             |      |

Puedes hacer uso del botón ▼ **Filtros avanzados** para disponer de más filtros de búsqueda, por ejemplo, buscar los CFDI correspondientes a una serie de folios o una sucursal de emisión en particular.

|       |   |          | ► Filtros Avanzados |                                |                                                                        |         |
|-------|---|----------|---------------------|--------------------------------|------------------------------------------------------------------------|---------|
| Serie |   | Sucursal |                     | Estatus                        |                                                                        |         |
| A     | ٣ | Matriz   | v                   | Estatus                        | Otras Fechas                                                           | ര       |
|       |   |          |                     | Estatus<br>Activo<br>Cancelado | - Otras Fechas<br>Última semana<br>Últimos 30 días<br>Últimos 12 meses | ellin . |

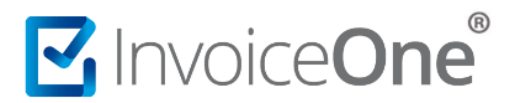

Una vez que hayas terminado de complementar los filtros que desees utilizar, presiona el

botón Q Buscar

De ésta manera tendrás el resultado de la búsqueda que has especificado, podrás visualizar los datos generales de tus facturas, como la serie, el folio, el UUID o la fecha de emisión.

| Serie ↓↑ | Folio ↓₹ | UUID Jî                              | Cliente J1                      | Fecha de Emisión $\downarrow_r^{m}$ | Total 🛛 🎼   | Estatus 🕼 | Estatus de Pago 🛛 🕸 |   |   |   | 11 |
|----------|----------|--------------------------------------|---------------------------------|-------------------------------------|-------------|-----------|---------------------|---|---|---|----|
| PAGOs    | 94       | F53850FD-D649-4FF9-980D-DE67AA3C508C | KAHO641101B39 - OSCAR KALA HAAK | 2025-05-19T12:07:18                 | \$0.58      | CANCELADO | No Pagada           | ß | 0 | 6 |    |
| PAGOs    | 93       | 44875A6E-A1BF-47A4-9A7A-0FE287D87472 | KAHO641101B39 - OSCAR KALA HAAK | 2025-05-19T12:01:53                 | \$0.01      | CANCELADO | No Pagada           | ß | 0 | Ъ |    |
| PAGOs    | 75       | 7ED47629-649A-44C6-A2B9-3D029D767591 | KAHO641101B39 - OSCAR KALA HAAK | 2025-05-14T11:01:07                 | \$20,720.00 | ACTIVO    | Pagada              | ß | 0 | 6 | ×  |
| PAGOs    | 74       | 185E9ECD-3F60-4EF4-BB7E-4BE526E059E4 | KAHO641101B39 - OSCAR KALA HAAK | 2025-05-14T11:00:09                 | \$20,720.00 | ACTIVO    | Pagada              | ß | 0 | 6 | x  |

#### Reenvía, descarga, imprime y haz más con tus CFDI.

Ahora que has localizado tus comprobantes puedes realizar diversas actividades desde ésta misma sección.

• En la esquina superior derecha contamos con un botón de exportación. Lo que genera es un documento .txt con la misma información básica de los CFDI que se muestran en el listado.

| Mostrar 25 v registros                                    | Buscar:    |                  |         | Exportar TXT |      |
|-----------------------------------------------------------|------------|------------------|---------|--------------|------|
| Mostrando registros del 1 al 1 de un total de 1 registros |            |                  |         |              |      |
| Serie JL Folio J↑ UUID J↑                                 | Cliente ↓↑ | Fecha de Emisión | Total 🔱 | Estatus      | t It |

Al final de la línea de cada CFDI encontrarás una serie de íconos que representan las funciones adicionales que puedes utilizar. A continuación, te detallamos cada uno de ellos:

| Serie 🕸 | Folio ↓ | UUID                                 | L1 Cliente                      | J†    | Fecha de Emisión $\downarrow_{\tau}^{m}$ | Total    | 1 Estatus | $\downarrow \uparrow$ | Estatus de Pago | Jî |   |   |    |   |   |
|---------|---------|--------------------------------------|---------------------------------|-------|------------------------------------------|----------|-----------|-----------------------|-----------------|----|---|---|----|---|---|
| PRUEBA  | 23      | CE3D57E7-5653-4C92-ABBE-3AE1A1546F36 | KAHO641101B39 - OSCAR KALA HAAK | 2025- | -04-23T16:32:45                          | \$0.48   | ACTIVO    | No F                  | Pagada          | Ø  | 0 | В | \$ | × | Т |
| PRUEBA  | 22      | EC0C5993-DFB9-4A58-BB83-E7952454AC9A | KAHO641101B39 - OSCAR KALA HAAK | 2025- | -04-23T16:29:51                          | \$187.92 | ACTIVO    | No F                  | Pagada          | ß  | 0 | ß | \$ | × |   |
| PRUEBA  | 21      | 0997CB15-9086-4C4D-B08A-8D3AF15C5906 | KAHO641101B39 - OSCAR KALA HAAK | 2025  | -04-23T16:20:17                          | \$32.99  | ACTIVO    | Paga                  | ada             | ß  | 0 | В | ×  |   | E |

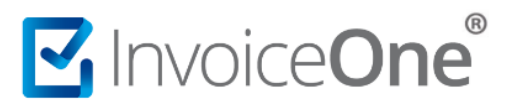

### 🔹 Vista Previa 🗳

Te permite visualizar gráficamente tu factura, imprimirla, reenviar por correo electrónico o descargar los archivos PDF/XML.

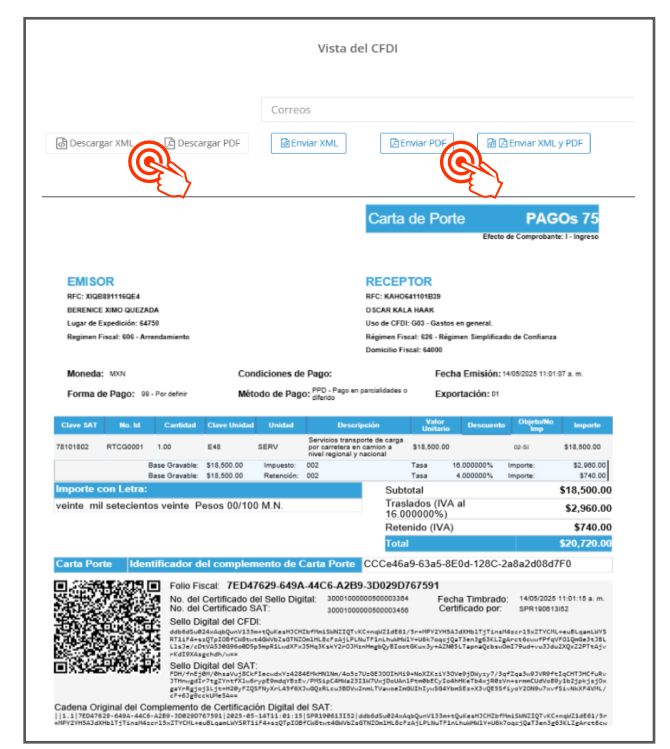

### Detalle de CFDI

Esta opción te muestra los datos completos de tu CFDI. podrás descargar o enviar por correo el PDF /XML. O bien, verificar los documentos que están relacionados. Incluso, dependiendo del estado del comprobante podrás encontrar el botón de Cancelar CFDI o descargar Acuse Cancelación, en caso de que éste haya sido cancelado con anterioridad.

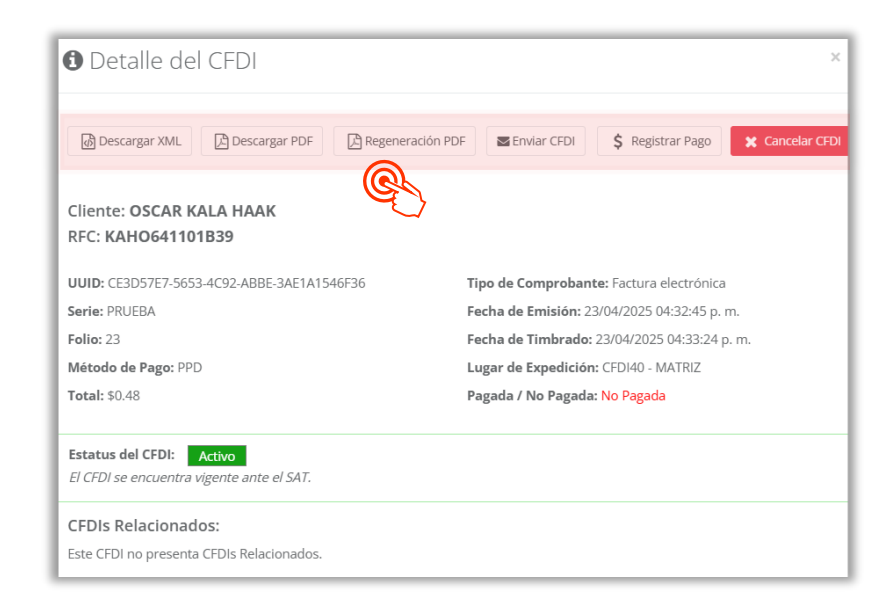

# 🗹 Invoice**One**®

### • Copiar factura 🖪

Si se timbra recurrentemente los mismos conceptos puedes utilizar esta función que permite copiar el llenado de una factura en específico, se visualizará desde el cliente, conceptos hasta condiciones comerciales pre- llenadas, podrás modificar los datos según sea necesario.

Esta función no edita la factura original timbrado, si no que a partir de uno ya timbrado abre el mismo llenado ahorrándonos tiempo.

### Realizar Pago \$

Al presionar este botón abrirá una ventana que te lleva hacia la sección de emisión de Recibos de pago, para que complementes los datos del recibo y puedas generar el pago correspondiente.

| Nuevo Recibo de Pagos               |                   |            |
|-------------------------------------|-------------------|------------|
| KAHO641101B39 - OSCAR KALA HAAK     |                   |            |
| Monto del pago - \$ 1000.00 + MXN - | CFDI40 - MATE     | riz ~      |
|                                     | Fecha<br>Emisión: | 2025-06-06 |
|                                     | Hora<br>Emisión:  | 12:19:49 🖸 |
|                                     | Serie y<br>Folio: | PA 🖌 🕇     |

### Cancelar Factura ×

Utiliza este botón para solicitar la cancelación de tu CFDI. Una vez que da<del>mo</del>s clic se abrirá "Detalles del CFDI" y damos clic en el botón **Cancelar CFDI**, una vez realizado esto se deberá seleccionar el motivo de la cancelación conforme a las siguientes claves:

- "01" Comprobantes emitidos con errores con relación.
- "02" Comprobantes emitidos con errores sin relación.
- "03" No se llevó a cabo la operación.
- "04" Operación nominativa relacionada en una factura global

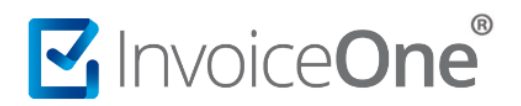

### **Buscar CFDI**

| Detalle del CFDI                               |                      | ×                    |                         | ×               |
|------------------------------------------------|----------------------|----------------------|-------------------------|-----------------|
| 🗑 Descargar XML 🕒 Descargar PDF                | Seleccione un motivo | o de cancelación:    | \$ Registrar Pago       | X Cancelar CFDI |
| Cliente: OSCAR KALA HAAK<br>RFC: KAHO641101B39 | Aceptar              | <u>۲</u>             |                         |                 |
| UUID: EC0C5993-DFB9-4A58-BB83-E7952            | 454AC9A              | Tipo de Comprobant   | e: Factura electrónica  |                 |
| Serie: PRUEBA                                  |                      | Fecha de Emisión: 23 | 3/04/2025 04:29:51 p. ı | m.              |
| Folio: 22                                      |                      | Fecha de Timbrado    | 23/04/2025 04·30·06 r   | m               |

Consulta la siguiente guía para conocer el proceso completo de cancelación: CancelarCFDI>

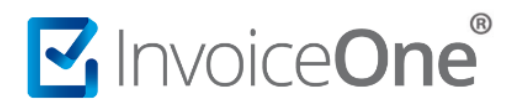

## Mesa de ayuda

En caso de presentar alguna duda o inconveniente con los procesos aquí descritos, contacta a nuestros agentes en la mesa de servicio. Estos son nuestros medios de contacto:

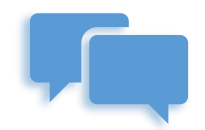

Chatea con nosotros en:

http://www.invoiceone.com.mx/soporte/premiumone/

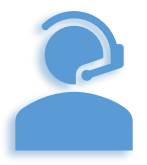

Llámanos al (+52) 81-1966-4450

Línea: 1 Ventas | Línea: 2 Soporte

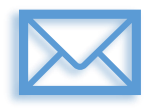

Escríbenos a:

soporte@invoiceone.com.mx

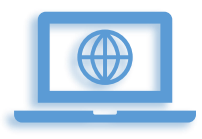

Visita nuestro sitio en:

www.invoiceone.com.mx

Soporte PremiumOne